## 2016년도 대학 인문역량 강화(CORE)사업 본접수 안내문(시스템)

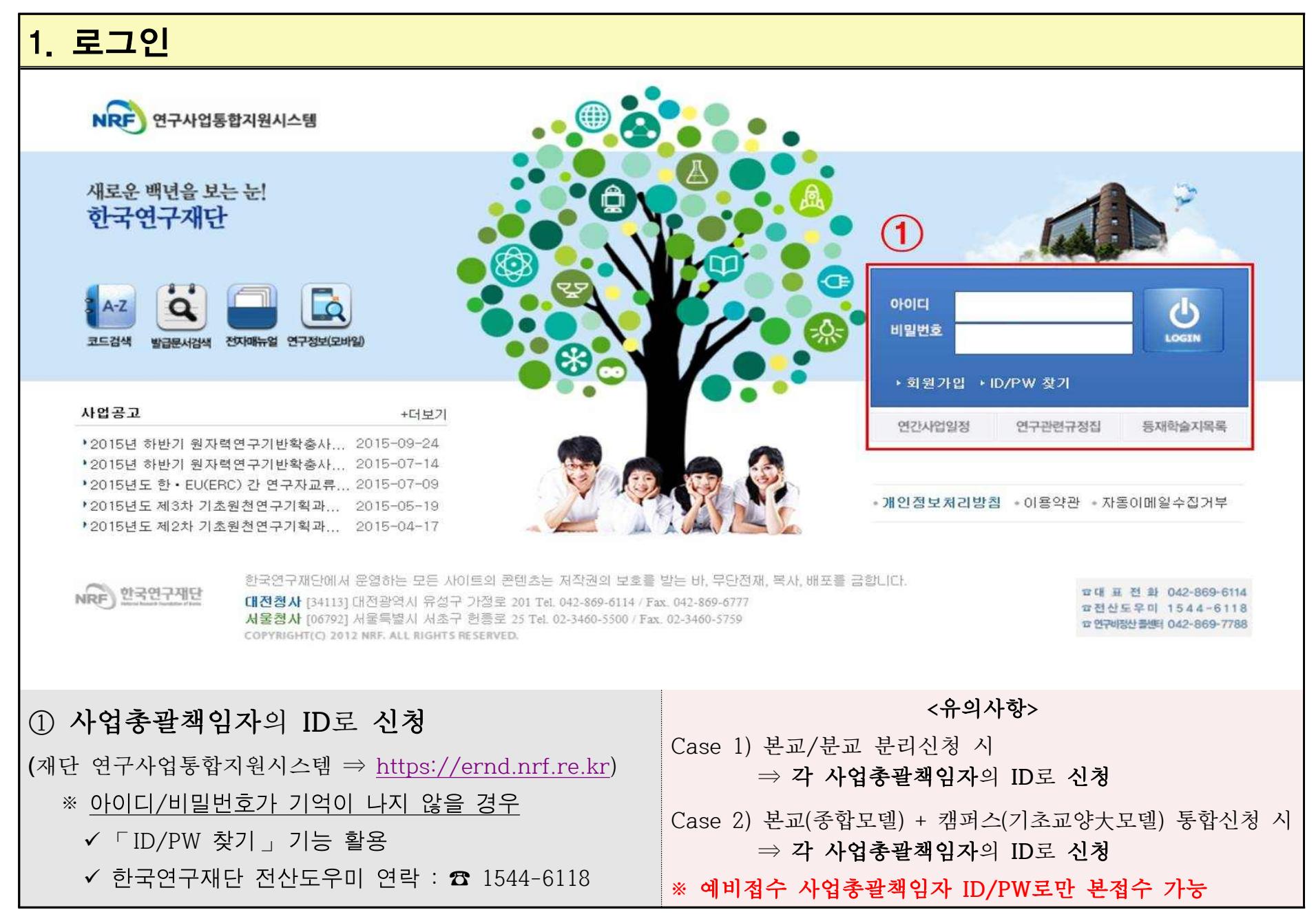

※ 실제 시스템 화면이 본접수 안내문과 다소 차이가 있을 수 있음

## 2. 사업총괄책임자 인적사항 확인

|                     |                 |                        | -            |                 |                  | 코드검색바로가기                 | •     | 나용자매          | 뉴업 🔹    | 시스템     | 바로가기     | ▼ 유관기관         | 바로가기                                  |     |
|---------------------|-----------------|------------------------|--------------|-----------------|------------------|--------------------------|-------|---------------|---------|---------|----------|----------------|---------------------------------------|-----|
| NRF 연구사             | 업통합지원시스템        | 공지사형                   | 한 MyNB       | F I 공고 I 접수     | 평가   선정          | 협약 연구과제 !!               | 보고서   | 테출 🗆          | 과제정신    | 1 성고    | 24 I 019 | 1              |                                       |     |
| 2016년 1월 17         | 일 23시 36분       |                        |              |                 |                  |                          |       |               | 8       | 님       | 연구책임     | 자 🕤 > 권한변      | a 8230                                | 문   |
| My NBF              | ~               | 0                      |              | 3               |                  |                          |       |               |         |         |          |                |                                       | 1   |
| 📖 시 스템 불편사항         | 의견수렴            | ♥My I                  | NHE          |                 |                  |                          |       |               |         |         |          | 최근 같           | 1쪽 일시                                 | F • |
| 사업면                 | 전수              | 0연구                    | 사인적사임        |                 |                  |                          | 4 F   |               |         |         |          |                |                                       |     |
| (접수구분)              | 마감일시            | 노그건비                   |              |                 |                  | 2                        | 민구사 등 | 등록번호<br>- 기기며 | 2       |         |          |                |                                       |     |
| 접수/                 | 경쟁율             | 사용사명                   |              |                 |                  | 기관명 해도포비를                |       |               | :<br>-  |         |          |                |                                       |     |
| 신경(예정)              | -               | AF                     | 우실신와면<br>패ㅅ비 | 오.<br>~         |                  |                          |       | - 존민오         | ÷       |         |          |                |                                       |     |
|                     |                 | 찍 스번호                  |              |                 |                  |                          | 이메일   |               |         |         |          |                |                                       |     |
|                     |                 | · 신청/접수중인 사업정보         |              |                 |                  |                          |       |               |         |         |          |                |                                       |     |
|                     |                 | NO                     | 사언녀도         |                 | 사어며              |                          | 다계    | 여라            | 저스      | 가느기     | 71       | 시처             | 시쳐바시                                  |     |
| GIOLE               | 47F gt (2)      | 1                      | 2016         | 2016LE SMART TO | 그리고도개바니(         | 어 시그고에 저스                | 1     | 1             | 2015 12 | 30      | 2016.0   | 는 이천하기         |                                       |     |
| 4 1                 |                 | 2                      | 2016         | 2016년도 하-주(NF   | RE-NSEC) 공동/     | 비미나 시구과제 전수              | 1     | 1             | 2015.12 | .04~    | 2010.0   | C 신청하기         | · · · · · · · · · · · · · · · · · · · | E.  |
|                     |                 | 3                      | 2016         | 2016년도 한-중(NF   | RF-NSFC) 협력(     | <sup>비</sup> 구사업 신규과제 접수 | 1     | 1             | 2016.01 | .04 ~ : | 2016.0   | · 신청하기         | ····································  |     |
|                     |                 | 4                      | 2016         | 2016년도 A3 Fores | ight Program 신   | 규과제 접수                   | 1     | 1             | 2016.01 | .01 ~ : | 2016.0   | 🗖 신청하기         | 말한글                                   |     |
|                     |                 | 5                      | 2016         | 2016년 가속기핵심.    | 기술개발사업_가         | 속기핵심부품국산화개발              | 1     | 1             | 2016.01 | .11~:   | 2016,0   | □ 신청하기         | ■한글                                   |     |
|                     |                 | ○신청서 제출현황<br>· 총10/23건 |              |                 |                  |                          |       |               |         |         |          |                |                                       |     |
|                     |                 | NO                     | 접수번호         | 사업명             |                  | 과제명                      | ,     | 사업년도          | E 단계    | 연차      | 과제형      | 형태 접수구         | 1분 접                                  |     |
|                     |                 | 1                      | -            |                 | 1                |                          |       | 2001          | 1       | 1       | 단위고      | 바제 신청서(        | 신청) 접                                 |     |
| ■ 새로고침<br>※ 기주시가의 사 | -<br>2 상단의 화면표시 | 2                      | <u></u>      |                 |                  |                          |       | 1999          | 1       | 1       | 단위고      | 과제 신청서(        | 신청) 접                                 | . = |
| 시간 기준임,             |                 | 3                      | 1            |                 |                  |                          |       | 2000          | 1       | 1       | 단위고      | 바제 신청서(        | 신청) 접                                 |     |
|                     |                 | 4                      | -            |                 |                  |                          |       | 1994          | 1       | 1       | 단위고      | 바제 신청서(        | 신청) 접                                 | -1  |
|                     |                 | 5                      |              |                 | =1) <sup>1</sup> |                          |       | 2012          | 1       | 1       | 단위고      | 바제 │신청서(·<br>□ | 신청) 접.                                |     |
|                     |                 |                        |              |                 |                  |                          |       |               |         |         |          |                |                                       |     |
|                     |                 |                        |              |                 |                  |                          |       |               |         |         |          |                |                                       |     |
| ① 사업측               | 총괄책임지           | ト 기년                   | 큰 인적         | 사항 확인           |                  |                          |       |               |         |         |          |                |                                       |     |
| ② 사업대               | 경 목록 中          | ] <u>대</u> 혁           | 학 인문         | 역량 강화((         | CORE)사업          | ┧ 확인 후 「                 | 신청    | 하7            | ]=      | 뤽       |          |                |                                       |     |
| 또는,                 | ③번 「김           | 접수 _                   | 클릭           | 하여 신청화          | 면 이동             |                          |       |               |         |         |          |                |                                       |     |

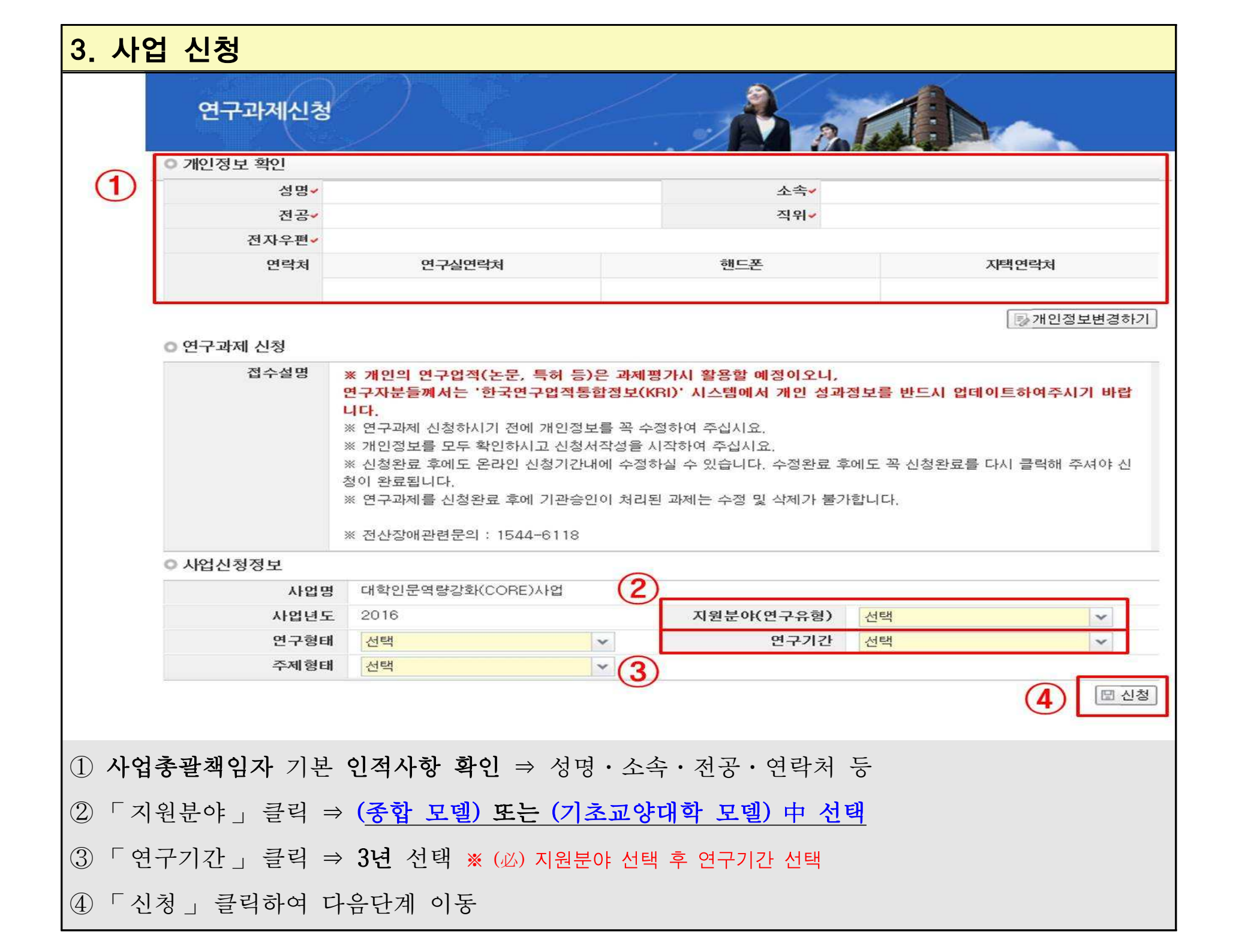

| 4. 7                                                                         | 지원신청서 적                                                                          | <sup></sup> 상성    |           |               |                  |                  |  |  |  |  |
|------------------------------------------------------------------------------|----------------------------------------------------------------------------------|-------------------|-----------|---------------|------------------|------------------|--|--|--|--|
|                                                                              | 연구과제4                                                                            | <u>·</u> ·청<br>⑧  |           |               | Tral             |                  |  |  |  |  |
|                                                                              | 지원신청서 ~ 연구계획서 신청완료                                                               |                   |           |               |                  |                  |  |  |  |  |
|                                                                              | 여구수행기과정보                                                                         |                   |           |               |                  | (7) [ 저장] × 신청포기 |  |  |  |  |
|                                                                              | ● - 1 + 8 + 12 + 8 +           (1) 연구수행기관정보                                      |                   |           |               |                  |                  |  |  |  |  |
|                                                                              | ○ 연구과제명                                                                          |                   |           |               |                  |                  |  |  |  |  |
|                                                                              | ② 연구과제명✓                                                                         |                   |           |               |                  |                  |  |  |  |  |
|                                                                              | ○ 지역분류                                                                           |                   |           |               |                  |                  |  |  |  |  |
|                                                                              |                                                                                  | ③ 지역분류→ ◎ 수도권     |           | ◎ 지방          |                  |                  |  |  |  |  |
| 4                                                                            | ⊙ 연구책임자 인적ㅅ                                                                      | 형                 | Ť.        |               |                  |                  |  |  |  |  |
|                                                                              | 성명                                                                               | 국 문✓<br>연구자등록번호✓  |           |               | 휴대전화✓<br>E-mail✓ |                  |  |  |  |  |
|                                                                              | 지 자                                                                              |                   | 우편번호      | ٩             | 전화               |                  |  |  |  |  |
|                                                                              |                                                                                  |                   |           |               | FAX              |                  |  |  |  |  |
|                                                                              | 자 택                                                                              | 주 소               | 구변민오      | q             | 전화               |                  |  |  |  |  |
| C                                                                            | 5 실무담당자                                                                          | 성명                | 휴대전화      | E-mail        |                  | 전화               |  |  |  |  |
|                                                                              | · 유형분류                                                                           |                   |           |               |                  |                  |  |  |  |  |
|                                                                              |                                                                                  | (6) 유형분류✓ □ A. 글로 | 벌지역학 🕅 B. | 인문기반 융합전공 📄 C | . 기초학문심화         | D. 대학자체모델        |  |  |  |  |
|                                                                              |                                                                                  |                   | <유의사항 위   | 주 설명>         |                  |                  |  |  |  |  |
| ① 연                                                                          | ① 연구수행기관 선택 (※ 본교·캠퍼스 통합신청 시: 【본교】 ⇒ 00대학교 선택 ‖ 【캠퍼스】 ⇒ 00대학교(□□ <b>캠퍼스)</b> 선택) |                   |           |               |                  |                  |  |  |  |  |
| ② 연구과제명 작성 ⇒ 예) 대학 인문역량 강화(CORE)사업 00대학교                                     |                                                                                  |                   |           |               |                  |                  |  |  |  |  |
| ③ 소속기관 지역 선택 ⇒ (※ 본교·캠퍼스 통합신청 시 <b>캠퍼스</b> 도 <b>본교 소재지 권역</b> 으로 <b>선택</b> ) |                                                                                  |                   |           |               |                  |                  |  |  |  |  |
| ④ 사업총괄책임자 인적사항 기입·확인                                                         |                                                                                  |                   |           |               |                  |                  |  |  |  |  |
| ⑤ 각 대학 CORE사업 실무자 中 【 <u>정량지표 부분 대표 실무담당자</u> 】 성명·연락처 기입                    |                                                                                  |                   |           |               |                  |                  |  |  |  |  |
| ⑥ 해당하는 모델 복수 선택 (※ 기초교양大 모델의 경우 해당사항 없음)                                     |                                                                                  |                   |           |               |                  |                  |  |  |  |  |
| ⑦ ┌;                                                                         | ⑦ 「저장」 클릭하여 지원신청서 정보 저장                                                          |                   |           |               |                  |                  |  |  |  |  |
| ⑧ ┌ 0                                                                        | ⑧ 「연구계획서」 클릭하여 다음단계 이동                                                           |                   |           |               |                  |                  |  |  |  |  |

| 5. 사업계획서 탑재                                                                                 |                        |          |               |  |  |  |  |  |
|---------------------------------------------------------------------------------------------|------------------------|----------|---------------|--|--|--|--|--|
| 연구과제신청                                                                                      | 4)                     |          |               |  |  |  |  |  |
| 지원신청서 연구계획서 신경                                                                              | 청완료                    |          |               |  |  |  |  |  |
| <ul> <li>계획서 파일탑재</li> <li>※ 파일추가 후 반드시 저장버튼을 눌러</li> <li>※ 파일삭제 시 삭제할 파일을 선택 후에</li> </ul> | 주시기 바랍니다.<br>삭제버튼을 클릭? | 하여 주십시요. | 3 □ 저장 × 신청포기 |  |  |  |  |  |
| 1         사업계획서                                                                             | NO                     | 파일명      | 크기 상태         |  |  |  |  |  |
|                                                                                             |                        | 데이터가 없음  |               |  |  |  |  |  |
|                                                                                             |                        |          | 추가 ×삭제 취소 ↓다운 |  |  |  |  |  |
| 2 증빙자료                                                                                      | NO                     | 파일명      | 크기 상태         |  |  |  |  |  |
|                                                                                             |                        | 데이터가 없음  |               |  |  |  |  |  |
|                                                                                             |                        |          | 추가 ×삭제 취소 ↓다운 |  |  |  |  |  |
| ① 사업계획서 탑재(「종합 모델 」또는 「기초교양대학 모델 」)                                                         |                        |          |               |  |  |  |  |  |
| ② 증빙자료 탑재                                                                                   |                        |          |               |  |  |  |  |  |
| ③ 「저장」 클릭하여 사업계획서 및 중빙자료 파일 저장                                                              |                        |          |               |  |  |  |  |  |
| ④ 「신청완료」 탭으로 이동                                                                             |                        |          |               |  |  |  |  |  |

| 6. 신청완료 확인                                                                                                    |                      |         |                                              |                    |  |  |  |  |
|----------------------------------------------------------------------------------------------------|----------------------|---------|----------------------------------------------|--------------------|--|--|--|--|
| 연구과제신청                                                                                                    |                      |         |                                              |                    |  |  |  |  |
| 지원신청서 연구계획서 신청완료 >                                                                                                    |                      |         |                                              |                    |  |  |  |  |
|                                                                                                    |                      |         |                                              |                    |  |  |  |  |
| 신청이 정상적으로 완료되었습니다.                                                                                                    |                      |         |                                              |                    |  |  |  |  |
|                                                                                                    |                      |         | 0016004740                                   |                    |  |  |  |  |
|                                                                                                    |                      |         | 2010004742                                   |                    |  |  |  |  |
| 접수번호를 부여받은 즉시 "온라인 입력 내용"(해당사업에 한함)과 연구계획서(연구업적 요약문 포함)를 각각 출<br>력하여(해당사업에 한함) 소속기관 연구비중양관리 부서에 제출하시고 승인을 요청하여 주십시요.<br>해당 기관에서는 재단 통합연구지원 시스템에 접속하여 신청자가 제출한 "온라인 입력 내용"(해당사업에 한함) 및<br>"연구계획서(해당사업에 하함)"를 근거로 최종 확이여보를 오라이 인력하여야만 최종 시청으로 이정되니다. |                      |         |                                              |                    |  |  |  |  |
| 3                                                                                                    | 주관기관 담당자 정보          |         | 200X (2209X (2000) IN IN (2002) 600405 (202- |                    |  |  |  |  |
|                                                                                                    |                      |         |                                              | · 총4/4건 10건 💙      |  |  |  |  |
|                                                                                                    | 기관명                  | 사용자명    | 전화번호                                         | 이메일주소              |  |  |  |  |
|                                                                                                    |                      |         |                                              |                    |  |  |  |  |
|                                                                                                    |                      |         |                                              | 1                  |  |  |  |  |
|                                                                                                    |                      |         |                                              |                    |  |  |  |  |
| -                                                                                                    |                      |         |                                              |                    |  |  |  |  |
|                                                                                                    |                      |         |                                              | 2         조 접수내역확인 |  |  |  |  |
|                                                                                                    |                      |         |                                              |                    |  |  |  |  |
| ① 신청이 정상적 <u>의</u>                                                                                                    | 으로 완료될 경우, 접수번.      | 호 확인 가능 |                                              |                    |  |  |  |  |
| ② 「접수내역확인                                                                                                    | 」 클릭하여 <b>접수내역 출</b> | 력 가능    |                                              |                    |  |  |  |  |

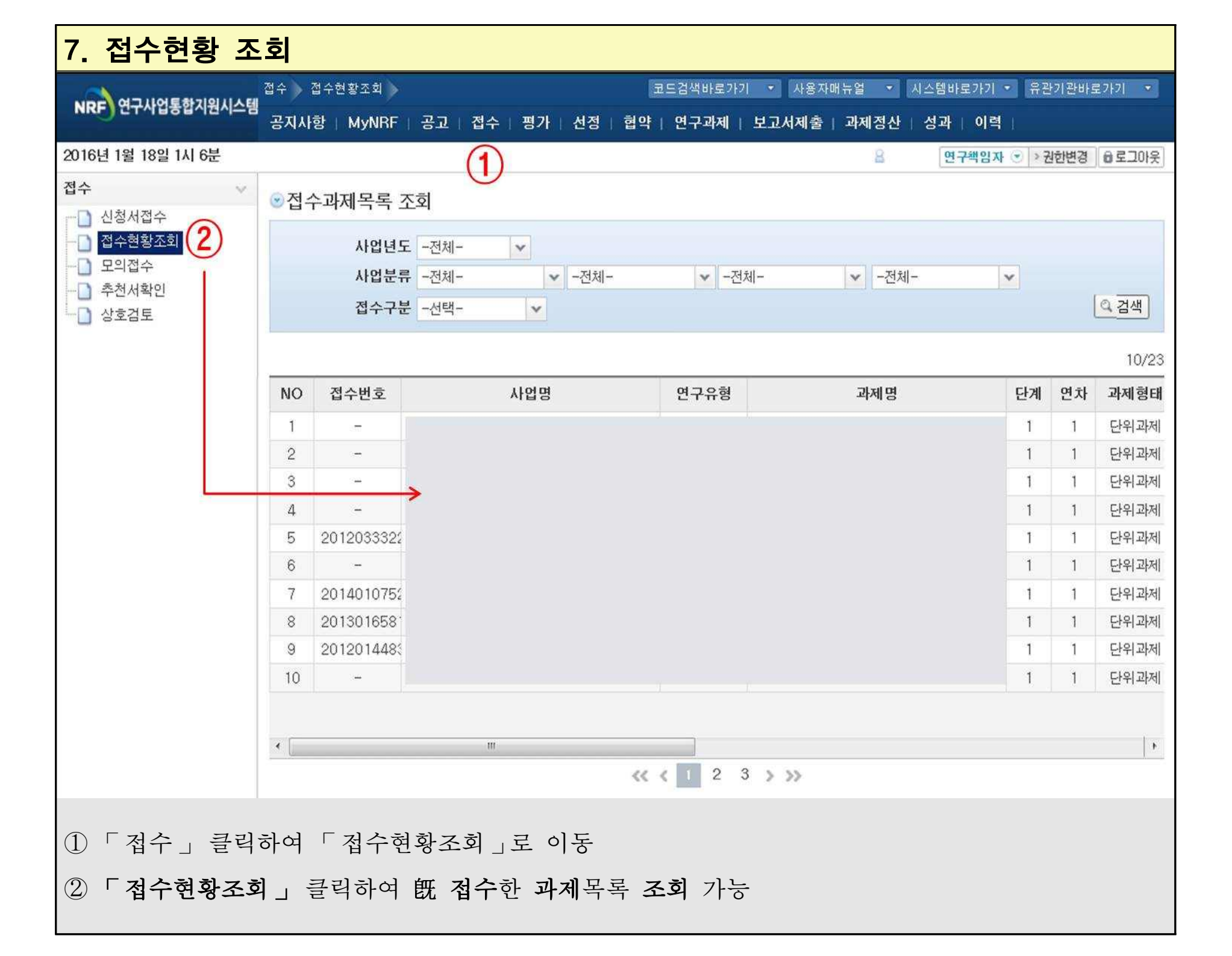